# DTU 配置软件使用手册

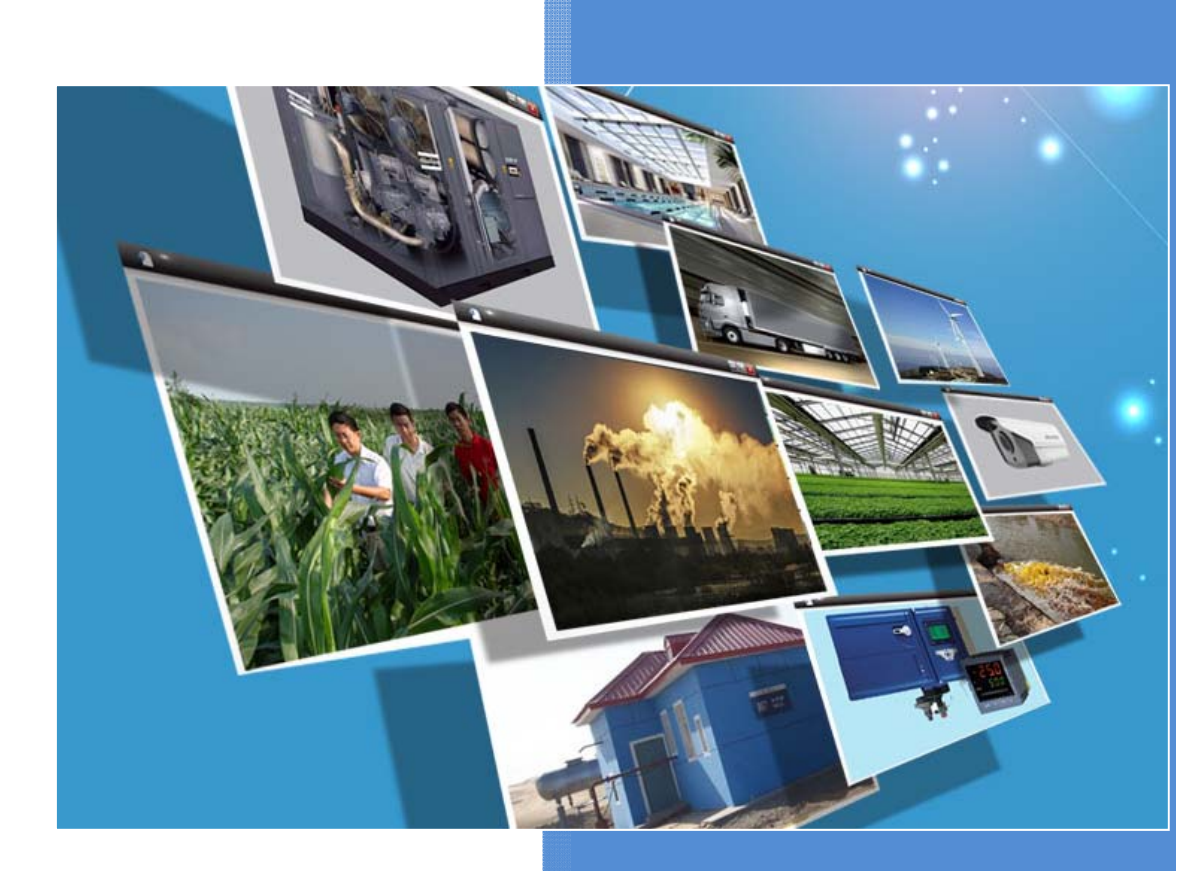

V2.1 河北蓝蜂信息科技有限公司 2017-11-03

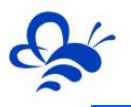

## DTU 配置软件用户使用手册

## 说明:DTU 配置软件作为 DTU 本地配置所需,一般用于 DTU 本地配置或故障诊断。 只要模块在线,<mark>推荐</mark>通过平台-后台管理-模块管理中的"远程配置"对模块进行配置。详情 参考《EMCP 物联网云平台用户手册》中的"模块远程配置"部分。

本手册介绍 DTU 配置软件的使用方法和 GM10-DTU 及 WM10-DTU 的配置步骤。开始使用本软件之前,请确保连接 DTU 的从站设备的 MODBUS 从站已经建立成功,不同设备的 MODBUS 建立过程,请参考技术资料中的应用手册等文档。

## GM10-DTU 篇

## 一,准备工作

1. 将模块随机配带的串口线连接到 DTU 模块的 TXD、RXD 和 SGND 端子(根据配带串口线线号连接)。需要注意的是电脑要有串口,如果没有串口可通过"USB 转 232 线"来扩展串口,并通过电脑的设备管理器中查看可用串口。将模块电源连接,并插上SIM 卡(支持移动、联通 SIM 卡,可去营业厅办理数据卡或者从蓝蜂采购物联网数据卡)。

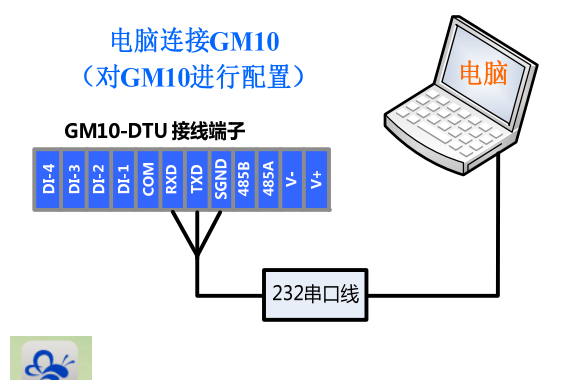

2. 打开电脑双击等 软件图标即可打开《DTU 配置软件》。

3. 如果无法打开《DTU 配置软件》那么说明电脑缺少.Net Framwork 程序,用户可选择下载或在附带的资料中找到这个安装软件《dotNetFx40\_Full\_setup.exe》,鼠标双击进行安装。安装过程如下;

| Sa Licrosoft .NEI Framework 4 安装程序                                                                                                    |                   | 🌄 Licrosoft .NET Framework 4 安装程序                                                  |                   |
|----------------------------------------------------------------------------------------------------|-------------------|------------------------------------------------------------------------------------|-------------------|
| - HET Franework 4 安装程序<br>请接受许可条款,以便继续。                                                                                                    | Microsoft<br>.NET | <b>安装进度</b><br>正在安装 .NET Framework, 请稍候。                                           | Microsoft<br>.NET |
| MICROSOFT 软件补充程序许可多数<br>用于 MICROSOFT WINDOWS 操作系统的 MICROSOFT .NET<br>「第三回應并接受许可系訂①」<br>「第三回應并接受许可系訂①」」<br>」<br>位计下载用时: 並号连接:0分钟<br>度带:0分钟 点击安装<br>□ 是,何 Microsoft Corporation 发送有关我安装件验的信息().<br>有关详细信息,请阅读 <u>数量必集策略</u> 。 | K. K.             | 文件安全验证:<br>已成功验证所有文件。<br>安装进度:<br>正在安装 .NET Francework 4 Client Frofile<br>安装进行,等待 | •<br>•            |
|                                                                                                    | 取消                |                                                                                    | 取消                |

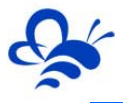

整个安装过程需要耗费大概 3 分钟的时间,具体根据我们的电脑速度和网速而定。请 耐心等待

## 二,软件操作及其解释

1. 选择要连接的模块型号

打开 DTU 配置软件,首先弹出的窗口请选择 GM10 型号,进入 DTU 配置模式,如下图:

| DTU-型号选择V2.0.0                   | <b>*</b> |
|----------------------------------|----------|
| 设备型号: GM10<br>GM10<br>WM10<br>确定 | ▼<br>取消  |

2. 串口设置。

打开软件后会弹出串口设置页面,选择模块所连接电脑的串口,然后点击打开。此时对模块上电,如果通讯正常那么右侧窗口会弹出模块开机打印信息。示例如下;

| DTU-GM10配置软件V2.0.0                                                                                                    | 2                                                                     |      |
|----------------------------------------------------------------------------------------------------|-----------------------------------------------------------------------|------|
| ・              ・              ・              ・              ・              ・              ・              ・              ・              ・              ・              ・              ・              ・              ・              ・              ・              ・              ・              ・              ・              ・              ・              ・              ・              ・              ・              ・              ・              ・              ・              ・              ・              ・              ・              ・              ・              ・              ・              ・              ・              ・              ・              ・              ・              ・              ・              ・              ・              ・              ・              ・              ・              ・              ・              ・              ・              ・              ・              ・              ・              ・ <th th="" th<="" ・<=""><th>型号切换</th></th> | <th>型号切换</th>                                                         | 型号切换 |
|                                                                                                    | OpenCPU_GS4_SDK_V1.2<br>GM10<br>S/W:V2.6<br>LanFeng_Ltd<br>Call Ready |      |
| 电口选择                                                                                                    |                                                                       |      |
| 中口処非                                                                                                    |                                                                       |      |
| 串口号: ▼                                                                                                    |                                                                       |      |
| 打开 关闭                                                                                                    |                                                                       |      |
|                                                                                                    | 連合                                                                    |      |
|                                                                                                    |                                                                       |      |
|                                                                                                    |                                                                       |      |
|                                                                                                    |                                                                       |      |
|                                                                                                    | 发送                                                                    |      |
|                                                                                                    |                                                                       |      |

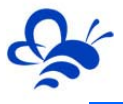

#### 3. 系统设置

打开"系统设置"选项。首先点击"配置读取"读取所连模块的当前配置,右侧窗口显示当前读取内容的结果,如果错误提示可重新读取。当软件设置完成后可点击"配置写入" 将当前的配置写入到 DTU。如配置混乱可点击"恢复缺省"按钮对模块恢复出厂设置。设置完成后建议"设备重启"再"配置读取"看之前的设置是否已成功写入。示例如下;

| 基蜂DUT配置软件V1.72         |                 |                                                                             | X |
|------------------------|-----------------|-----------------------------------------------------------------------------|---|
| ▲□设置 系统设置 状态信息 高级设置 设备 | <b>1</b><br>新开级 |                                                                             |   |
| 从文件中导入配置信息到软件。         | 配置导入            | 功<br>模块系统时间较取成功<br>DTU 数据串口参数获取成功<br>MODBUS表报采集上报词隔较取成功<br>MODBUS子设备数据获取成功  | ^ |
| 将软件的配置信息导出到文件。         | 配置导出            | 模块密码获取成功<br>DTV 10属性获取成功<br>故障报警确认延时获取成功<br>故障报警短信间隔获取成功                    | П |
| 将软件的配置信息写入到DTU。        | 配置写入            | 短信手机号約1获取成功<br>短信手机号码2获取成功<br>短信手机号码3获取成功<br>手机号码1报警内容获取成功<br>手机号码1根警内容获取成功 | ш |
| 读取DTU中的配置信息到软件。        | 配置读取            | 于机亏何2报警内谷获取成功<br>手机号码3报警内容获取成功<br>手机号码4报警内容获取成功                             | Ŧ |
| 重新启动DTU。               | 设备重启            | 清空                                                                          | ] |
| 将pro恢复为出厂设置。           | 恢复缺省            | -                                                                           |   |
|                        |                 | 发送                                                                          |   |

#### 4. 状态信息

点击"刷新状态"按钮获取模块最新的状态。需要关注当前模块的 SN 码(平台配置需要)、信号强度(要大于 15)、误码率(小于 2)、版本信息(软件版本)、SIM 卡状态(插入)、GPRS 附着(附着)、GPRS 注册(已注册)、GMS 注册(已注册)、GSM 状态(正常)、服务器连接(初始化),如按以上括号内显示说明模块网络正常。示例如下; 通过"打开调试信息"按钮我们可以从右侧的信息窗口获知当前模块运行的状态信息,信息解释参看下面第三节中的"错误信息打印及其解释"。

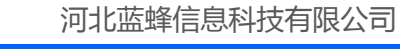

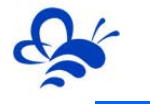

| DTU-GM10配置纹         | 件V2.0.0             |         |                |        | <br>X |
|---------------------|---------------------|---------|----------------|--------|-------|
| は、第二の時間である。         | ▲<br>系统设置           | 高级设置设备  | <b>〕</b><br>計级 |        | 型号切换  |
|                     |                     |         |                | 刷新状态   |       |
| 模块型号                | : GM10              | SIM卡状态: | 插入             | 打开调试信息 |       |
| 模块SNG               | TESTGX03            | GPRS附着: | 附着             |        |       |
| sim <del>‡</del> im | SI: 460040120100303 | GPRS注册: | 已注册,漫游         |        |       |
| 信号强度                | : 25                | GMS注册:  | 已注册,漫游         |        |       |
| 信号误码                | 率:0                 | GSIN状态: | 网络状态正常         |        |       |
| 版本信息                | V2.6                | 服务器连接:  | 初始化            |        |       |
|                     |                     |         |                |        | 清空    |
|                     |                     |         |                |        |       |
|                     |                     |         |                |        |       |
|                     |                     |         |                |        | 一一    |
|                     |                     |         |                |        |       |
|                     |                     |         |                |        |       |

5. 高级设置-基本参数

此页面我们需要设置模块密码(出厂默认密码为111111),必须和平台配置相一致。 数据串口连接设备(485A 485B),要和设备(PLC、触摸屏、仪表)串口的参数相一致。

| 蓝蜂DUT配置软件V1.72                                                                                                    |  |
|----------------------------------------------------------------------------------------------------|--|
| ・          ・          ・                                                                                                    |  |
| 基本参数 短信设置 MODBUS设置<br>平台配置时所需的模块密码, 默认为11111<br>模块时间: 2004-02-13 08:18:19 学 系納时间<br>模块密码: 111111 *6位数字或字母组成<br>数据串ロ<br>波特率: 9600 ・<br>数据位: 8 ・<br>校验位: None ・<br>停止位: 1 ・ |  |
|                                                                                                    |  |

6. 短信设置

打开"高级设置"->"短信设置"选项。此页面可对模块 4 路开关量短信报警点 (DI-1/DI-2/DI-3/DI-4)进行设置。比如用导线短接<mark>(必须为无源触点,否则会烧坏 DTU)</mark> 模块 COM 和 DI-1 端子持续"报警短信确认延时"以上,模块会主动将报警1的信息发送

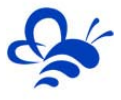

到设置的 3 个接受号码(可选择设置 1-3 个,全设零为取消报警短信发送功能)。"报警 短信触发间隔"为同一报警点前后两次信息发送的最短间隔(防止短信频发)。报警内容可 输入中英文,最长 70 个字符。示例如下;

| DTU-GM10配置软件V2.      | 0.0                                                                                 | ×    |
|----------------------|-------------------------------------------------------------------------------------|------|
| く<br>第日し设置 系統        |                                                                                     | 型号切换 |
| 基本参数短                | 信设置 MODBUS设置                                                                        |      |
| 报警短<br>报警信息<br>1.000 | 信确认延时:1 💮 s 报警短信触发间隔:1 🔄 s<br>思接收号码(11位)<br>2.0000000000 3.0000000000 3.00000000000 |      |
| GPIO报警               | 各内容设置                                                                               |      |
| 1.                   | 1#DI Alarm!                                                                         |      |
| 2.                   | 2#DI Alarm!                                                                         |      |
| з.                   | 3#DI Alarm!                                                                         | 清空   |
| 4.                   | 4#DI Alarm!                                                                         |      |
|                      |                                                                                     | 发送   |
| U                    |                                                                                     |      |

#### 7. MODBUS 设置

打开"高级设置"->"MODBU设置"。此页面可以设置 DTU 对设备 (PLC、触摸屏、 仪器仪表)的采集时间参数和采集数据区。标准 DTU 最多可连接 4 台 MDOBUS 从站设备。

| DTU-GM10配置软件V2.0.0                           | ×.                                                                                  |
|----------------------------------------------|-------------------------------------------------------------------------------------|
|                                              | 型号切换                                                                                |
| 基本参数 短信设置 MODBUS设置                           | 模块当前接入服务器连接状态获取成 ∧<br>功<br>模块系统时间获取成功<br>BTU 教授史口条教获取成功                             |
|                                              | DID 数据和日参数获取成功<br>MODBUS数据采集上报间隔获取成功<br>MODBUS子设备数据获取成功<br>模块密码获取成功<br>故障报警确认延时获取成功 |
| 1 设备从站号: 1 🖶 功能码: 1 🚔 起始地址: 1 🖶 数据长度: 10 テ 🗶 | 故障报警短信间隔较取成功<br>短信手机号码1较取成功<br>短信手机号码2较取成功<br>短信手机号码2较取成功                           |
| 2 设备从站号: 2 🚽 功能码: 2 束 起始地址: 1 🚽 数据长度: 10 🜩 🗶 | 手机号码:报警内容获取成功<br>手机号码:报警内容获取成功<br>手机号码:报警内容获取成功                                     |
| 3 设备从站号: 3 🚽 功能码: 3 束 起始地址: 1 🚽 数据长度: 10 🛫 🗶 | 于机亏约4报警内谷获取成切                                                                       |
| 4 设备从站号: 4 🚽 功能码: 4 🗢 起始地址: 1 🚽 数据长度: 10 🗇 🗶 |                                                                                     |
| 流里估算                                         |                                                                                     |
|                                              | 发送                                                                                  |

" 数据采集间隔":为模块读取设备数据并上发平台的时间间隔,该值最小为10秒, 用户需根据自己的需要设置此值。在调试阶段建议设置成10秒这样在平台(web/APP)数据的更新时间会缩短,便于调试监控。测试完后根据所需适当加大时间长度,时间越长所耗

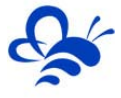

费的流量越少。

"通讯故障延时":为模块读取设备的通讯等待时间,建议保持原值(2000ms)。用 户需注意,模块连接设备的 485 通讯线需双绞,如现场环境(电源、电磁)恶劣,无法通 讯可使用屏蔽双绞电缆。485 通讯线的理论值为 1200 米,但实际不应超过 500 米,根据 现场环境和使用的线材而异。

" **设备从站号"**:为模块所连设备的 MODBUS 从站地址(范围 1-250),此地址必须 和设备从站地址一样。

"**功能码**":为模块读取设备 MODBUS 寄存区的标志符。"功能码 01"对应"线圈" (00001),"功能码 02"对应"离散量输入"(10001),"功能码 03"对应"保持寄 存器"(40001),"功能码 04"对应"输入寄存器"(30001)。详情可参看《MODBUS 协议中文说明》。

" 起始地址":为模块所连设备的 MODBUS 寄存器读取的其实地址(不包含寄存区标 识符)。

"数据长度":为模块读取设备数据的连续长度,如设备数据放在 MODBUS 的 1-10
保持寄存区(40001,40002....40010),那么"起始地址"设置为 1, "数据长度"设置成
10。如设备数据放在 MODBUS 的 10-15 保持寄存区(40010,40011....40015),那么"起
始地址"设置成 10, "数据长度"设置成 6。

标准 DTU 可连接多个从站(最多创建 4 个),可点击"新建"创建新子设备从站,配 置规则按上述说明。

备注:如平台配置数据读写功能,为平台主动向设备发数据(DTU 只作为通讯介质) 此种数据无需通过配置软件对 DTU 进行 Modbus 规则的配置。

"流量估算":配置软件内置流量计算器,根据您当前 MODBUS 通道配置参数及读取 间隔自动估算出 DTU 一个月的流量消耗,此值为信号良好无异常时的计算值,实际消耗依 使用环境及读写操作频率略有偏差,建议购买数据卡的流量大于"计算结果×120%"。

8. 配置参数写入

完成设置后,我们需将配置好的参数写入到 DTU 模块,点击"系统设置"->"配置写入"。写入过程中右侧串口显示各参数写入的结果,如果发生失败可再次点击"配置写入"。 写入完成以后建议点击"设备重启"将模块重启,然后点击"配置读取"看之前的配置是否 已经成功写入。

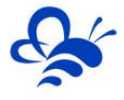

| DTU-GM10配置软件V2.0.0                                                                                                    | Access of   | ×                                                                                                    |
|----------------------------------------------------------------------------------------------------|-------------|----------------------------------------------------------------------------------------------------|
| 文         ●         ●         ●         ●         ●         ●         ●         ●         ●         ●         ●         ●         ●         ●         ●         ●         ●         ●         ●         ●         ●         ●         ●         ●         ●         ●         ●         ●         ●         ●         ●         ●         ●         ●         ●         ●         ●         ●         ●         ●         ●         ●         ●         ●         ●         ●         ●         ●         ●         ●         ●         ●         ●         ●         ●         ●         ●         ●         ●         ●         ●         ●         ●         ●         ●         ●         ●         ●         ●         ●         ●         ●         ●         ●         ●         ●         ●         ●         ●         ●         ●         ●         ●         ●         ●         ●         ●         ●         ●         ●         ●         ●         ●         ●         ●         ●         ●         ●         ●         ●         ●         ●         ●         ●         ●         ● | (1)<br>设备开级 | 型号切换                                                                                                    |
| 从文件中导入配置信息到软件。                                                                                                    | 配置导入        | DTU 数据串口的参数设置成功         ▲           DTU 采集子设备数据规则设置成功         」           DTU 非口子设备设置成功         」           DTU 串口子设备设置成功         」           DTU #L口子设备设置成功         」 |
| 将软件的配置信息导出到文件。                                                                                                    | 配置导出        | DTV 串口子设备设置成功<br>模块密码设置成功<br>DTV的故障确认报警设置成功<br>DTV报警间隔设置成功                                                                                                    |
| 将软件的配置信息写入到DTU。                                                                                                    | 配置写入        | 故障怨信擾收手机号码1设置成功<br>故障犯信接收手机号码2设置成功<br>故障犯信接收手机号码3设置成功<br>GPI01报警犯信内容设置成功<br>GPI01报警扼信内容设置成功                                                                            |
| 读取DTU中的配置信息到软件。                                                                                                    | 配置读取        | GPI03报警短信內容设置成功<br>GPI04报警短信內容设置成功                                                                                                    |
| 重新启动DTU。                                                                                                    | 设备重启        | 清空                                                                                                    |
| 将DTU恢复为出厂设置。                                                                                                    | 恢复缺省        | 岩咲                                                                                                    |
|                                                                                                    |             |                                                                                                    |

9. 模块升级

此功能是为更新 DTU 模块内部程序所用,用户在此窗口选择电脑本地的升级文件(由 蓝蜂提供),然后点击"开始升级"。升级过程大概需要持续 40-60 秒,请耐心等待,最 后会弹出提示框提示是否升级成功。

| 蓝蜂DUT配置软件V1.72                                | B                                                                                                    |
|-----------------------------------------------|----------------------------------------------------------------------------------------------------|
| ▶<br>単口设置 系统设置 ↓ 大态信息 高级设置 设备升级               |                                                                                                    |
| 文件名: E:\EMCF云平台总文件\EMCF平台\AFFGS2MDM64<br>开始升级 | -> 512 bytes OK! (TotalWrite=<br>96768)<br>[ax1: 0]_Fota_App_Write_Data<br>-> 512 bytes OK! (TotalWrite=<br>97280)<br>[ax1: 0]_Fota_App_Write_Data<br>-> 7<br>7<br>10<br>10<br>10<br>10<br>10<br>10<br>10<br>10<br>10<br>10<br>10<br>10<br>10 |
|                                               |                                                                                                    |

10. 配置导入导出

此功用户可通过"系统设置"->"配置导出","配置导入"将配置好的规则导出为 文件并保存,下次对相同设备进行配置时可直接选择此文件并将配置写入到 DTU 模块。

11. 模块通讯监控

用户可通过"状态信息"->"打开调试信息"通过右侧的信息输出窗口来监控 DTU 模

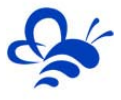

块的运行状态,如连接服务器的注册状态,下位设备的通讯状态和报警短信息发送状态。

| DTU | -GM10配置软件V2.0.0                                                                 | AN 18 7518 1                                                                                                    |                                               |      | ×                                                                                         |
|-----|---------------------------------------------------------------------------------|----------------------------------------------------------------------------------------------------|-----------------------------------------------|------|-------------------------------------------------------------------------------------------|
|     |                                                                                 | またので、 していて、 していていて、 していていていていてい、 していていていていていていてい、 していていていていていいいいいいいいいい | <b>〕</b><br>量升级                               |      | 型号切换                                                                                      |
|     | 模块型号: G <b>Ⅲ10</b><br>模块SN码:<br>SIM卡IMSI:<br>信号强度: 25<br>信号误码率: 0<br>版本信息: ¥2.6 | SIM卡状态:<br>GPRS附着:<br>GPRS注册:<br>GMRS注册:<br>GSM状态:<br>服务器连接:                                                                                                    | 插入<br>附着<br>已注册,漫游<br>已注册,漫游<br>网络状态正常<br>初始化 | 刷新状态 | Debug open!<br>Slave 1# read timeout!<br>Slave 2# read timeout!<br>Slave 3# read timeout! |
|     |                                                                                 |                                                                                                    |                                               |      | 发送                                                                                        |

点击"打开调试信息",右侧窗口弹出"Debug open!"说明模块的调试信息打印已 使能。右侧窗口弹出"Debug close!"说明模块关闭调试信息打印功能。

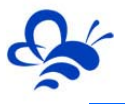

## WM10-DTU 篇

## 一,准备工作

1.使用串口线直接连接 WM10-DTU 的 RS232 接口 DB9 端子(母头)。需要注意的是 电脑要有串口,如果没有串口可通过"USB 转 232 线"来扩展串口,并通过电脑的设备管 理器中查看可用串口。(注意如果将数据通讯口设置为 232 串口,那么 485 将会变成配置 口,此时电脑必须通过 485 口对模块进行配置。)

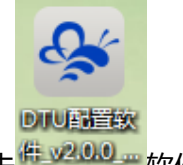

2.打开电脑双击<sup>作\_\_\_\_\_</sup>软件图标即可打开《DTU 配置软件》。

3.如果无法打开《DTU 配置软件》那么说明电脑缺少.Net Framwork 程序,用户可选择下载或在附带的资料中找到这个安装软件《dotNetFx40\_Full\_setup.exe》,鼠标双击进行安装。安装过程如下;

| So Microsoft .NET Framework 4 安装程序                                                                                                    |                   | 5g Microsoft .NET Framework 4 安装程序                                                 |                   |
|----------------------------------------------------------------------------------------------------|-------------------|------------------------------------------------------------------------------------|-------------------|
| . BIT Francevork 4 安装程序<br>诸接受许可条款,以便继续。                                                                                                    | Microsoft<br>.NET | <b>安装进度</b><br>正在安装、NET Framework, 请档候。                                            | Microsoft<br>.NET |
| MICROSOFT 软件补充程序许可多数<br>用于 MICROSOFT WINDOWS 操作系线的 MICROSOFT .NET<br>「愛尼國連并遵受许可豪歡心.」<br>「愛尼國連并遵受许可豪歡心.」<br>」<br>估计下載用时: 0.88<br>估计下載用时: 放号连接:0.9钟<br>宽带:0.9钟 点击安装 |                   | 文件安全验证:<br>已成功验证所有文件。<br>安業进度:<br>正在安美 . MET Franework 4 Client Profile<br>安装进行,等待 |                   |
|                                                                                                    | 取消                |                                                                                    | 取消                |

整个安装过程需要耗费大概 3 分钟的时间,具体根据我们的电脑速度和网速而定。请 耐心等待

## 二,软件操作及其解释

1. 选择要连接的模块型号

打开 DTU 配置软件,首先弹出的窗口请选择 WM10 型号,进入 DTU 配置模式,如下

图:

| DTU-型号选择V2.0.0 |              |    |   | <b>×</b> |
|----------------|--------------|----|---|----------|
|                |              |    |   |          |
|                |              |    |   |          |
| 设备型号:          | WM10         | -  |   |          |
|                | GM10<br>WM10 |    |   |          |
| 确定             |              | 取消 | ] |          |
|                |              |    |   |          |
|                |              |    |   |          |

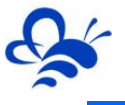

#### 2. 串口设置。

打开软件后会弹出串口设置页面,选择模块所连接电脑的串口,然后点击打开。此时对模块上电,如果通讯正常那么右侧窗口会弹出模块开机打印信息。示例如下;

| DTU-WM10配直软件V2.0.0           |                                              |
|------------------------------|----------------------------------------------|
| ★ ●□设置 系统设置 大态信息 高级设置        | 型号切换                                         |
|                              | YM10<br>S/W:VI.4<br>LanFeng_Ltd<br>login_OK! |
| 串口选择<br>串口号: COM3 ~<br>打开 关闭 |                                              |
|                              | 清空                                           |
|                              | 发送                                           |

#### 3. 系统设置

打开"系统设置"选项。首先点击"配置读取"读取所连模块的当前配置,右侧窗口显示当前读取内容的结果,如果错误提示可重新读取。当软件设置完成后可点击"配置写入" 将当前的配置写入到 DTU,配置写入后请重启设备来使设置生效。如配置混乱可点击"恢 复缺省"按钮对模块恢复出厂设置(恢复出厂不会重置通讯口设置)。设置完成后建议"设 备重启"再"配置读取"看之前的设置是否已成功写入。示例如下;

| DTU-GM10配置软件V2.0.0 |         | X                                                                                           |
|--------------------|---------|---------------------------------------------------------------------------------------------|
|                    | )<br>升级 | 型号切换                                                                                        |
| 从文件中导入配置信息到软件。     | 配置导入    | DTU 数据串口的参数设置成功<br>DTU 采集子设备数据规则设置成功<br>DTU 串口子设备设置成功<br>DTU 串口子设备设置成功<br>DTU 串口子设备设置成功     |
| 将软件的配置信息导出到文件。     | 配置导出    | DIV 出口子设备设置成功<br>模块密码设置成功<br>DIV的故障确认报警设置成功<br>DIV报警词隔设置成功                                  |
| 将软件的配置信息写入到DTU。    | 配置写入    | 战降起盲接权于机亏约1贷置成功<br>故障短信接收手机号码2设置成功<br>战障短信接收手机号码3设置成功<br>GP101报警短信内容设置成功<br>GP101报警短信内容设置成功 |
| 读取DTU中的配置信息到软件。    | 配置读取    | GP103报警短信内容设置成功<br>GP104报警短信内容设置成功                                                          |
| 重新启动DTU。           | 设备重启    | 清空                                                                                          |
| 将DTU恢复为出厂设置。       | 恢复缺省    | 安沃                                                                                          |
|                    |         |                                                                                             |

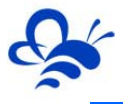

#### 4. 状态信息

点击"刷新状态"按钮获取模块最新的状态。需要关注当前模块的 SN 码(平台配置需要)、信号强度(要大于 15%)、版本信息(软件版本)、路由器连接(显示当前 WIFI 的名称及路由器 MAC 地址)、MAC 地址(显示本机 MAC 地址)、服务器连接(已连接),如按以上括号内显示说明模块网络正常。通过"打开调试信息"按钮我们可以从右侧的信息窗口获知当前模块运行的状态信息,信息解释参看附录的"错误信息打印及其解释"。

| 朝紙沈志     打开调式信息<br>按块型号: VIIO 信号强度: 72%     版本信息: VI.4     服务器连接: 已连接     操决SIG9     路由器连接: LanFeng (B8:F8:83:16:EE:0)     MAC地址: FOFE6B22ED92 | DTU-WM10配置软件V2.0.0                                         | <b>С</b><br>аяд ца                                                                  | 型号切换                                                                                                    |
|----------------------------------------------------------------------------------------------------|------------------------------------------------------------|-------------------------------------------------------------------------------------|----------------------------------------------------------------------------------------------------|
|                                                                                                    | 模块型号 : ₩10<br>版本信息 : ♥1.4<br>模块SN码<br>MAC地址 : FOFE6B22ED92 | ₩新状态<br>打开调试信息<br>信号强度: 72%<br>服务器连接: <b>已连接</b><br>路由器连接:LanFeng(B8:F8:83:16:EE:0) | Y#10<br>S/W: Y1.4<br>LanPeng_Ltd<br>模块型号获取成功<br>模块医游局装取成功<br>模块连接部品密的状态获取成功<br>脂务器注接状态获取成功<br>信号强度获取成功<br>信号强度获取成功 |

#### 5. 高级设置-基本参数

此页面我们需要设置模块密码(出厂默认密码为111111), EMCP 云平台后台设备管 理绑定模块输入的密码要与此密码相一致。数据串口为与下位机通讯端口的通讯参数设置, 要和设备(PLC、触摸屏、仪表)串口的参数相一致。通过"数据口"功能,可以设置是由 RS485 接口与下位机通讯(默认)或 RS232 接口与下位机通讯(此时 RS485 接口作为调 试口连接 PC 使用)。

注 1:如果因为误操作导致切换了通讯接口而无法进行配置,请按住 DTU 模块上的 RELOAD 按钮 4 秒以上松开,来恢复出厂,实现接口的重置。

注 2:数据串口的所有参数设置并写入 DTU 后,必须重启才能生效。

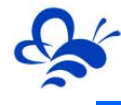

| DTU-WM10配置软件V2.0.0                    | ×    |
|---------------------------------------|------|
|                                       | 型号切换 |
| 基本参数 MODBUS设置 网络连接                    |      |
| 模块密码: 111111 *8位数字或字母组成               |      |
| 数据串口                                  |      |
| 修改串口参款后。请重启模块选择正确的通讯口,否则将<br>不能正常通讯!! |      |
| 波特率: 9600 -                           |      |
| 数据位: 8 ▼                              |      |
| 校验位: None 🔻                           |      |
| 停止位: 1 ▼                              | 清空   |
| 数据□: RS485 ▼                          |      |
|                                       |      |
|                                       | 发送   |
|                                       |      |

6. MODBUS 设置

打开"高级设置"->"MODBU设置"。此页面我们可以设置 DTU 模块对设备 (PLC、触摸屏、仪器仪表 )的采集时间参数和采集数据区。标准 DTU 最多可连接 4 台 MDOBUS 从站设备。

| 10-GM10組置数件V2.00<br>(本) (本) (本) (本) (本) (本) (本) (本) (本) (本)                                  | 型号切换                                                                                              |
|----------------------------------------------------------------------------------------------|---------------------------------------------------------------------------------------------------|
| 基本参数 短信设置 MODBUS设置<br>数据采集间隔: 30                                                             | 復快当前接入服务器注接状态较取成 ↑ 功 復決系统时间获取成功 DTU 数据串口参数较取成功 MODBUS发报采集上报间隔获取成功 MODBUS子设备数据获取成功 ####\$797879784 |
| 1 设备从站号: 1 ☆ 功能码: 1 ☆ 起始地址: 1 ☆ 数据长度: 10 ☆ Ⅲ                                                 | 很快完的我现味切<br>故障很警测认证时装取成功<br>故障保警把信间隔装取成功<br>短信手机号码/装取成功<br>短信手机号码/装取成功<br>短信手机号码/装取成功             |
| 2 设备从站号: 2 会 功能码: 2 会 起始地址: 1 会 数据长度: 10 会 🗶<br>3 设备从站号: 3 会 功能码: 3 会 起始地址: 1 会 数据长度: 10 会 🗶 | 手机号码2报警内容较取成功<br>手机号码2报警内容较取成功<br>手机号码4报警内容获取成功<br>清空                                             |
| 4 设备从站号: 4 🔄 功能码: 4 🔄 起始地址: 1 🖶 数据长度: 10 🚔 💌 [流里估算]                                          |                                                                                                   |
|                                                                                              | 发送                                                                                                |

"数据采集间隔":为模块读取设备数据并上发平台的时间间隔,该值最小为10秒, 用户需根据自己的需要设置此值。在调试阶段建议设置成30秒这样在平台(web/APP)数 据的更新时间会缩短,便于调试监控。测试完后根据所需适当加大时间长度,时间越长所耗 费的流量越少(平台默认对单台模块保存50000条数据,因此采集越频繁,总存储时间跨 度越短)。

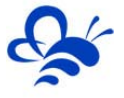

"通讯故障延时":为模块读取设备的通讯等待时间,建议保持原值(2000ms)。用 户需注意,模块连接设备的 485 通讯线需双绞,如现场环境(电源、电磁)恶劣,无法通 讯可使用屏蔽双绞电缆。485 通讯线的理论值为 1200 米,但实际不应超过 500 米,根据 现场环境和使用的线材而异。

" **设备从站号"**:为模块所连设备的 MODBUS 从站地址(范围 1-250),此地址必须 和设备从站地址一样。

"**功能码**":为模块读取设备 MODBUS 寄存区的标志符。"功能码 01"对应"线圈" (00001),"功能码 02"对应"离散量输入"(10001),"功能码 03"对应"保持寄 存器"(40001),"功能码 04"对应"输入寄存器"(30001)。详情可参看《MODBUS 协议中文说明》。

" 起始地址":为模块所连设备的 MODBUS 寄存器读取的其实地址(不包含寄存区标 识符)。

"数据长度":为模块读取设备数据的连续长度,如设备数据放在 MODBUS 的 1-10 保持寄存区(40001,40002....40010),那么"起始地址"设置为 1, "数据长度"设置成 10。如设备数据放在 MODBUS 的 10-15 保持寄存区(40010,40011....40015),那么"起 始地址"设置成 10, "数据长度"设置成 6。

标准 DTU 可连接多个从站(最多创建 4 个),可点击"新建"创建新子设备从站,配 置规则按上述说明。

备注:如平台配置数据读写功能,为平台主动向设备发数据(DTU 只作为通讯介质) 此种数据无需通过配置软件对 DTU 进行配置。

7. 网络连接

在"高级设置"中,单击"网络连接"功能页,进入 WIFI 连接设置功能页。此页面可以设置要连接的 WIFI 账号与密码,使 DTU 能够正常联网通讯。

点击"网络搜索"回刷新出当前环境适合联网的 WIFI 名,从中选择要连接的 WIFI 信号,点击其后的"连接"按键,在弹出的密码输入框中输入密码,当配置软件右侧提示成功后,DTU 会自动重启,并连接上设置的 WIFI,进行正常通讯。(注意:在网络搜索后 WIFI 网络信号低于 10%的不对该网络显示)

河北蓝蜂信息科技有限公司

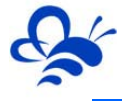

| D. | TU-WM10配置s | 欠件V2.0.0        |          |    |      | ×             |
|----|------------|-----------------|----------|----|------|---------------|
|    | は、第二の後置    | ★<br>系统设置       | 高级设置     |    |      | 型号切换          |
|    | 基本参数       | MODBUS设置 网络连接   |          |    |      | 设置路由器SSID设置成功 |
|    |            | 1               | WIFI网络列表 |    | 网络搜索 |               |
|    |            | 网络名称            | 网络信号(%)  |    |      |               |
|    |            | yangyu01        | 11       | 连接 |      |               |
|    |            | TP-LINK_B08A    | 59       | 连接 |      |               |
|    |            | HUAWEI TAG-CLOO | 21       | 连接 |      |               |
|    |            | LanFeng         | 72       | 连接 |      |               |
|    |            |                 |          |    |      |               |
|    |            |                 |          |    |      | 清空            |
|    |            |                 |          |    |      |               |
|    |            |                 |          |    |      |               |
|    |            |                 |          |    |      | 发送            |
|    |            |                 |          |    |      |               |

8. 配置参数写入

完成设置后,我们需将配置好的参数写入到 DTU 模块,点击"系统设置"->"配置写入"。写入过程中右侧串口显示各参数写入的结果,如果发生失败可再次点击"配置写入"。 写入完成以后建议点击"设备重启"将模块重启,然后点击"配置读取"看之前的配置是否已经成功写入。

| DTU-WM10配置软件V2.0.0 |      |                                                                                       |
|--------------------|------|---------------------------------------------------------------------------------------|
| ・              ・   |      | 型号切换                                                                                  |
| 从文件中导入配置信息到软件。     | 配置导入 | DTU 串口子设备设置成功<br>模块密码设置成功<br>模块数据通讯设置成功<br>模块型号获取成功                                   |
| 将软件的配置信息导出到文件。     | 配置导出 | 模块版本信息获取成功<br>模块SNG获取成功<br>模块连接路由器的状态获取成功<br>服务器连接状态获取成功                              |
| 将软件的配置信息写入到DTU。    | 配置写入 | 信号強度欲取成功<br>模块WAC地址较取成功<br>DTU 数据出口参数获取成功<br>WODBUS数据采集上报间隔获取成功<br>MODBUS委指采集上报间隔获取成功 |
| 读取DTU中的配置信息到软件。    | 配置读取 | 模块密码获取成功<br>模块数据通讯获取成功                                                                |
| 重新启动DTU。           | 设备重启 | 清空                                                                                    |
| 将DTD恢复为出厂设置。       | 恢复缺省 | 发送                                                                                    |
| 1                  |      |                                                                                       |

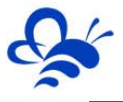

9. 配置导入导出

此功用户可通过"系统设置"->"配置导出","配置导入"将配置好的规则导出为 文件并保存,下次对相同设备进行配置时可直接选择此文件并将配置写入到 DTU 模块。

10. 模块通讯监控

用户可通过"状态信息"->"打开调试信息"通过右侧的信息输出窗口来监控 DTU 模块的运行状态,如连接服务器的注册状态,下位设备的通讯状态和报警短信息发送状态。

| DTU-WM10配置软件V2.0.0  |                                 | ×                                                |
|---------------------|---------------------------------|--------------------------------------------------|
|                     | 高级设置                            | 型号切换                                             |
|                     | 刷新状态<br>关闭调试信息                  | Debug open!<br>heartbeat<br>heart_OK!            |
| 模块型号:₩ <b>₩10</b>   | 信号强度: 66%                       | Modbus message sending<br>Slave 1# read timeout! |
| 版本信息:₩1.4           | 服务器连接: <b>已连接</b>               | Slave 2# read timeout!                           |
| 模块SN码:TESTGX03      | 路由器连接:LanFeng(B8:F8:83:16:EE:0) | ModbusGetData=3 3 2 0 0 c1 84                    |
| MAC地址: FOFE6B22ED92 |                                 |                                                  |
|                     |                                 | 清空                                               |
|                     |                                 |                                                  |
|                     |                                 | 发送                                               |
|                     |                                 |                                                  |

点击"打开调试信息",右侧窗口弹出"Debug open!"说明模块的调试信息打印已 使能。右侧窗口弹出"Debug close!"说明模块关闭调试信息打印功能。

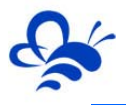

# 附录:

# 错误信息打印及其解释

| 序号 | 内容                                | 说明                       | 备注                           |
|----|-----------------------------------|--------------------------|------------------------------|
| 1  | #GSM network is registing!        | GSM 网络正在注册               | 出现任意一个,模块<br>都无法连接上 FMCP     |
| 2  | #GPRS network is registing!       | GPRS 网络正在注册              | 和九法连接工 Linicp<br>云平台,需检查 SIM |
| 3  | #Signal is low! rssi=x!           | 信 <del>号</del> 低 , 信号值=x | 卡是否欠费或天线的                    |
| 4  | #Signal is error! ber=x!          | 信号错误 , 误码率=x             |                              |
| 5  | login_OK!                         | 模块在平台注册成功。               |                              |
| 6  | login_error!                      | 模块在平台注册失败。               |                              |
| 7  | heart_OK!                         | 模块心跳数据发送成功               |                              |
| 8  | heart_error!                      | 模块心跳数据失败                 |                              |
| 9  | #Write Error                      | AT 指令写入值错误               |                              |
| 10 | #AT Command Error                 | 错误的 AT 指令                |                              |
| 11 | ModbusGetData=xxxxx               | 收到设备返回的 modbus 数据        |                              |
| 12 | RW Date send=xxxxx                | 平台向设备发送的读写数据指令           |                              |
| 13 | 485Date RW read error=x!          | 读写数据错误 , 错误码=x           | 设备无此对应地址的                    |
| 14 | Slave x# read error=y!            | 从站 x 定时读取错误,错误码=y        | 可行始了他们相厌。                    |
| 15 | 485Date RW read Messy code!       | 设备返回的 Modbus 数据为乱码       | 现场干扰或接线错误                    |
| 16 | Slave x# read messy code!         | 设备 x#返回混乱的数据             |                              |
| 17 | Get date of invalid!              | 读取到无效数据                  | 485 总线悬空造成                   |
| 18 | DI_1 Alarm!                       | 触发 DI-1 短信报警。            |                              |
| 19 | DI_2 Alarm!                       | 触发 DI-2 短信报警。            |                              |
| 20 | DI_3 Alarm!                       | 触发 DI-3 短信报警。            |                              |
| 21 | DI_4 Alarm!                       | 触发 DI-4 短信报警。            |                              |
| 22 | Without a valid telephone number! | 没有有效的手机号码                | 没有配置短信接收手<br>机号              |

河北蓝蜂信息科技有限公司 技术支持 : 0311-68025711 官方网站 : <u>www.lanfengkeji.com</u>